## Tilkobling til RSU Vejledningen er lavet til at skulle laves på computeren

## Ny måde at indberette moms på direkte fra dit regnskabsprogram

Ø90/InterCount skifter fra marts 2024 over til en ny og mere brugervenlig måde at indberette moms på. Den nye løsning er mere tidssvarende og giver mulighed for at du selv kan godkende momsindberetningen direkte fra InterCount.

Hvis du ikke anvender automatisk momsindberetning; men fortsat ønsker at benytte Test selv Erhverv, så kan du fortsat gøre det, og så behøver du ikke læse videre.

Ønsker du derimod at benytte automatisk overførsel af din momsindberetning til SKAT, så skal du oplyse SKAT om hvilket regnskabssystem du anvender, og give dette program adgang til at indsende momsangivelsen automatisk.

Dette er et nyt krav, uanset om du lader din revisor klare indberetningen, eller om du selv anvender momsmodulet i InterCount.

Adgangen vil være gældende i 3 år.

### Sådan gør du

Sådan gør du, for at give udbyderen af dit regnskabssystem tilladelse til at logge på TastSelv Erhverv på dine vegne:

Sådan tilmelder du din virksomhed hos Skat til momsindberetning fra InterCount:

 Log på med dit MitID på <u>www.skat.dk</u> Der skal logges på som erhverv

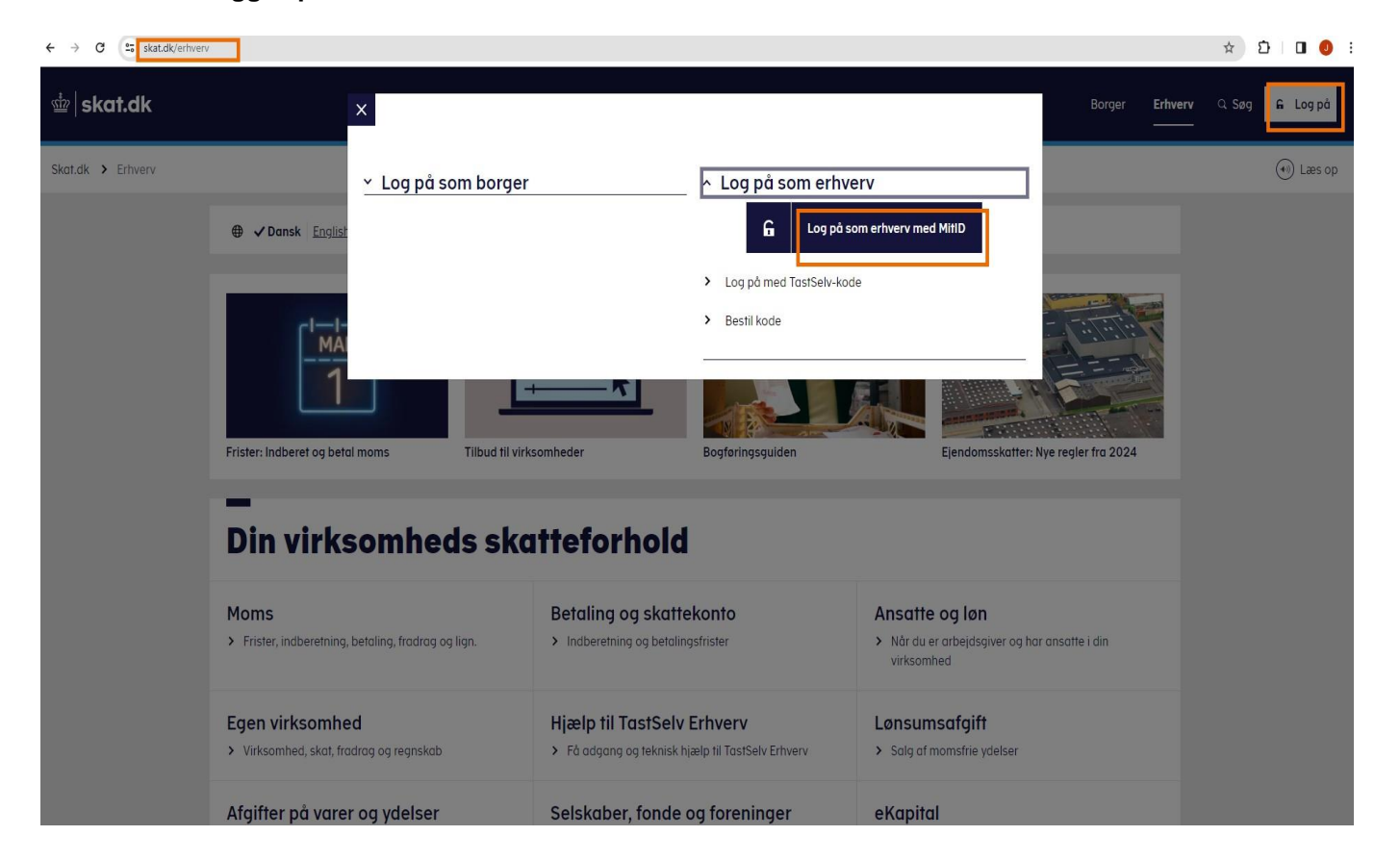

| Log på hos Skatteforvaltningen       Mit ▲■         BRUGER-ID ⑦       Skjul         Skjul       Skjul         FORTSÆF       →         ③ Glemt bruger-ID?       Sikkerhed □         I Husk mig hos Skatteforvaltningen       Afbryd         Hjælp       Higelp         Når du anvender NenLog-in □       Coakies nå NemLog-in □         Når du anvender NemLog-in □       Læs om MittD Erhvery □         Webtilgængelighed       Tildængelighed         Tildængelighed filt of Digitaliseringsstyreisen. Vi<br>indsamler data fra dt MittD, herunder dt CPR-nurmer. Vi<br>opbevarer, af sikkerhedsmassige årager, en historik over din<br>anvendelse af NemLog-in 16 miseder. Læs mere om<br>behandingen af dine personoplyreninger. Thes://dist.dk/it-                                                                                                    | litID             | Lokal IdP             |                                                                                                    |
|----------------------------------------------------------------------------------------------------|-------------------|-----------------------|----------------------------------------------------------------------------------------------------|
| Log på hos Skatteforvaltningen       Mit ▲         BRUGER-ID ⑦       Skjul         FORTSÆT       →         ① Glemt bruger-ID?       →         ① Glemt bruger-ID?       →         Mere information       →         - Husk mig hos Skatteforvaltningen       →         Afbryd       Hjælp         Mity       Hjælp                                                                                                    |                   |                       |                                                                                                    |
| Log på hos Skatteforvaltningen       Mit ▲         BRUGER-ID ⑦       Skijul         Skjul       Det er ikke længere muligt at logge ind med NemID. Du skal anvende MILD i stedet.         FORTSÆT       →         ③ Glemt bruger-ID?       Hære information         - Sikkerhed ∅       -         - Gokkes på HemLoo:in ∅       -         - Læs om MitD Erhverv ∅       Webtilgængelighed         - Tilgængelighed       -         - Tilgængelighedsekkerhedsmæssige årager, en historik over din anvendelse af NemLog-in 16 märkefer. Læs mer om behendlingen af ditte personglysninger: https://dist.dk/it-                                                                                                    |                   |                       | Driftstatus                                                                                                    |
| BRUGER-ID ⑦         Skjul         FORTS.ET         Image: Skip of State State Stat                                           | Log på hos Skatte | forvaltningen Mit 💵   | Normal drift                                                                                                    |
| BRUGER-ID       ③         Skjul       Skjul         FORTSÆT       →         ③       Glemt bruger-ID?         ●       Hjælp til log på Ø         - Om NemLog-in Ø         - Cookies på Kentko-in Ø         - Læs om MittD Erhverv Ø         Webtilgengelighed         - Tiloæncelighedserklæring Ø         Databeskyttelsesforordningen         Når du anvender NemLog-in II at bekræfte din identitet, bliver din e personoplyninger behandlet af Digitaliseringsstyrelsen. Vi indsamler data fra dit MitD, herunder dit CPR-nummer. Vi opbevarer, af sikkerhedsmæssige årager, en historik over din anvendelse af NemLog-in 16 månder. Læs mer om behandlingen af ditter personoplyninger: https://disk.dk/it-                                                                                                    |                   |                       | NemID er lukket                                                                                                   |
| FORTS.ET       →         Image: Section 10 and the section of the section of the section | BRUGER-ID ②       | Skjul                 | Det er ikke længere muligt at logge ind med NemID. Du skal<br>anvende MitID i stedet.                             |
| • Sikkerhed ☑         • Glemt bruger-ID?         • Hjælp til log på ☑         • Om NemLog-in ☑         • Cookies på MemLog-in ☑         • Læs om MitD Erhverv ☑         Webtilgængelighed         • Tiloæncelighedserklæring ☑         • Mår du anvender NemLog-in III at bekræfte din identitet, bliver din e personoplysninger behandlet af Digitaliseringsstyrelsen. Vi indsamler data fra dit MILD, herunder dit CPR-nummer. Vi opbevarer, af sikkerhedsmæssige årsager, en historik over din anvendelse af NemLog-in I G måneder. Læs mer om behandlingen af dine personoplysninger: https://disk.dk/it-                                                                                                    | FORTSÆT           | $\rightarrow$         | Mere information                                                                                                  |
| Hjælp til log på ∅     Om Nemtog-in ∅     Cookies på Nemtog-in ∅     Cookies på Nemtog-in ∅     Cookies på Nemtog-in ∅     Cookies på Nemtog-in ∅     Cookies på Nemtog-in ∅     Cookies på Nemtog-in ∅     Cookies på Nemtog-in ∅     Cookies på Nemtog-in ∅     Cookies på Nemtog-in ℓ     Cookies på Nemtog-in ℓ     Databeskyttelsesforordningen     Når du anvender Nemtog-in til at bekræfte din identitet, bliver     dine personoplysninger behandlet af Digitaliseringsstyrelsen. Vi     indsamler data fra dit NitD, herunder dit CPR-nummer. Vi     opbevarer, af sikkertedsmæssige årsager, en historik over din     anvendelse af Nemtog-in i 6 månder. Las mer om     behandlingen af dine personoplysninger: https://disct.dk/lt-                                                                                                    |                   | 102                   | - Sikkerhed                                                                                                    |
| - Om NemLog-in [2]     - Cookies of NemLog-in [2]     - Cookies of NemLog-in [2]     - Læs om MitD Erhverv [2]      Webtilgængelighed     - Tiloænoelighedsekstelæring [2]      Databeskyttelsesforordningen      Mår du anvender NemLog-in til at bekræfte din identitet, bliver     dine personoplysninger behandlet af Digitaliseringsstyrelsen. Vi     indsamler data fra dit MitD, herunder dit CPR-nummer. Vi     opbevarer, af sikkerhedsmæssige årsager, en historik over din     anvendelse af NemLog-in 16 månder. Læs mere om     behandlingen af dine personoplysninger: https://digst.dk/i/t-                                                                                                    | Glemt bruge       | -10?                  | - Hjælp til log på 🛛                                                                                              |
| - <u>Cookies på Remtoo-in</u> 2     - Læs om MitD Erhverv 2     Webtilgængelighed     - <u>Tiloænoelighedserklæring</u> Databeskyttelsesforordningen     Mår du anvender NemLog-in til at bekræfte din identitet, bliver     dine personoplysninger behandlet af Digitaliseringsstyrelsen. Vi     indsamler data fra dit MitD, herunder dit CPR-nummer. Vi     opbevarer, af sikkerhedsmassige årager, en historik over din     arvendelse af NemLog-in i 6 måneder. Læs mere om     behandlingen af dine personoplysninger: https://digs.tdk/i/t-                                                                                                    |                   |                       | - Om NemLog-in 🛛                                                                                                  |
| - Læs om MittD Erhverv (2)      Webtilgængelighed     - Tiloænoelighedserklæring [2]      Databeskyttelsesforordningen      Mår du anvender NemLog-in til at bekræfte din identitet, bliver     dine personoplysninger behandlet af Digitaliseringsstyrelsen. Vi     indsamler data fra dit MitD, herunder dit CPR-nummer. Vi     opbevarer, af sikkerhedsmassige årager, en historik over din     anvendelse af NemLog-in i 6 måneder. Læs mere om     behandlingen af dine personoplysninger: https://discl.dk/i/t-                                                                                                    |                   |                       | - <u>Cookies på NemLog-in</u>                                                                                     |
| Webtilgængelighed         - Tiloænoelighedserskæring         - Tiloænoelighedserskæring         - Tiloænoel                                                                                                    |                   |                       | - Læs om MitID Erhverv                                                                                            |
| - Tiloænoeliohedserklæring ℓ     - Tiloænoeliohedserklæring ℓ     Databeskyttelsesforordningen     Når du anvender NemLog-In til at bekræfte din identitet, bliver     dine personoplysninger behandlet af Digitaliseringsstyrelsen. Vi     indsamler data fra dit MitD, herunder dit CPR-nummer. Vi     opbevarer, af sikkerhedsmæssige årager, en historik over din     anvendelse af NemLog-In i G nåneder. Læs mere om     behandlingen af dine personoplysninger thts://disct.dki/ti-                                                                                                    |                   |                       | Webtilgængelighed                                                                                                 |
| Databeskyttelsesforordningen Når du anvender NemLog-in til at bekræfte din identitet, bliver dine personoplysninger behandlet af Digitaliseringsstyrelsen. Vi indsamler data fra dit NitD, herunder dit CPR-nummer. Vi opbevarer, af sikkerhedsmæssige årsager, en historik over din anvendelse af NemLog-in i 6 måneder. Læs mere om behandlingen af dine personoplysninger: https://digst.dk/i/t-                                                                                                    |                   |                       | - Tilgængelighedserklæring                                                                                        |
| Afbryd Hjælp<br>Når du anvender NemLog-in til at bekræfte din identitet, bliver<br>dine personoplysninger behandlet af Digitaliseringsstyrelsen. Vi<br>indsamler data fra dit MitD, herunder dit CPR-nummer. Vi<br>opbevarer, af sikkerhedsmæssige årsager, en historik over din<br>anvendelse af NemLog-in i 6 måneder. Læs mere om<br>behandlingen af dine personoplysninger: https://digs.dk/it-                                                                                                    | Husk mig ho       | s Skatteforvaltningen | Databeskyttelsesforordningen                                                                                      |
| Afbryd Hjælp<br>dine personoplysninger behandlet af Digitaliseringsstyrelsen. Vi<br>indsamler data fra dit MitD, herunder dit CPR-nummer. Vi<br>opbevarer, af sikkerhedsmæssige årsager, en historik over din<br>anvendelse af NemLog-in i 6 måneder. Læs mere om<br>behandlingen af dine personoplysninger: https://digs.tdk/it-                                                                                                    |                   |                       | Når du anvender NemLog-in til at bekræfte din identitet, bliver                                                   |
| indsamler data fra dit MitD, herunder dit CPR-nummer. Vi<br>opbevarer, af sikkerhedsmæssige ärsager, en historik over din<br>anvendelse af NemLog-in i 6 måneder. Læs mere om<br>behandlingen af dine personoplysninger: https://diast.dk//ti-                                                                                                    | Afbryd Hjælı      | )                     | dine personoplysninger behandlet af Digitaliseringsstyrelsen. Vi                                                  |
| oppevarer, ar sinkernesimessing arsager, en instonik over ain<br>anvendelse af NemLog-in i 6 måneder. Læs mere om<br>behandlingen af dine personoplysninger: https://digs.dk//ti-                                                                                                    |                   |                       | indsamler data fra dit MitID, herunder dit CPR-nummer. Vi                                                         |
| behandlingen af dine personoplysninger: https://digst.dk/it-                                                                                                    |                   |                       | oppevarer, ar sikkerneusmæssige arsäger, en nistorik over din<br>anvendelse af Nemlog-in i 6 måneder. Læs mere om |
|                                                                                                    |                   |                       | behandlingen af dine personoplysninger: https://digst.dk/it-                                                      |

1. Log på som ledelsesrepræsentant for virksomheden

## 2. Tryk på Profil- og kontaktoplysninger

| Du kan se de fleste kommende og overskredne frister øverst her på forsiden.                                       |                                                                                                    |                                                                                                    |
|----------------------------------------------------------------------------------------------------|----------------------------------------------------------------------------------------------------|----------------------------------------------------------------------------------------------------|
| <u>Se fristerne for A-skat og få overblik over olle frister her</u>                                               |                                                                                                    |                                                                                                    |
| Vær opmærksom på, at en negativ angivelse ikke bliver udbetalt, hvis du har<br>Skattekontoen.                     | en betalingsordning på                                                                                                  |                                                                                                    |
| Læs mere om betalingsordninger                                                                                    |                                                                                                    |                                                                                                    |
| Ansatte                                                                                                    | Moms                                                                                                    | Told                                                                                                    |
| > Indberet løn, feriepenge, honorar, pension m.m.                                                                 | > Indberet og ret moms, Moms One Stop Shop, EU-salg uden moms mm.                                                       | > Adgang til toldsystemer                                                                                                    |
| Punktafgifter                                                                                                    | Skat for selskaber m.fl.                                                                                                | Øvrige indberetninger                                                                                                    |
| <ul> <li>Indberet og betal punktafgifter, ret og se tidligere indberetninger og få<br/>adgang til EMCS</li> </ul> | <ul> <li>Indberet selskabsskat, acontoskat, udbytteskat, land for land-rapporter<br/>og se skatteoplysninger</li> </ul> | <ul> <li>Indberet i Motorregistret, indberet pension (PAL, PAF og PERE), værdi-<br/>papirer (AKSA), rente m.fl, ret betalinger i leverandørserviceaftaler, fin-<br/>blanketter m.m.</li> </ul> |
| Skattekontoen                                                                                                    | Kontakt                                                                                                    | Profil- og kontaktoplysninger                                                                                                    |
| Se din kontostatus og betal hvad du skulder                                                                       | > Skriv til os og se svar fra os                                                                                        | Se og ret dine profilonlyspinger, og se dit registreringsbevis                                                                                                    |

3. Vælg Rettigheder og adgange til TastSelv i menuen til højre

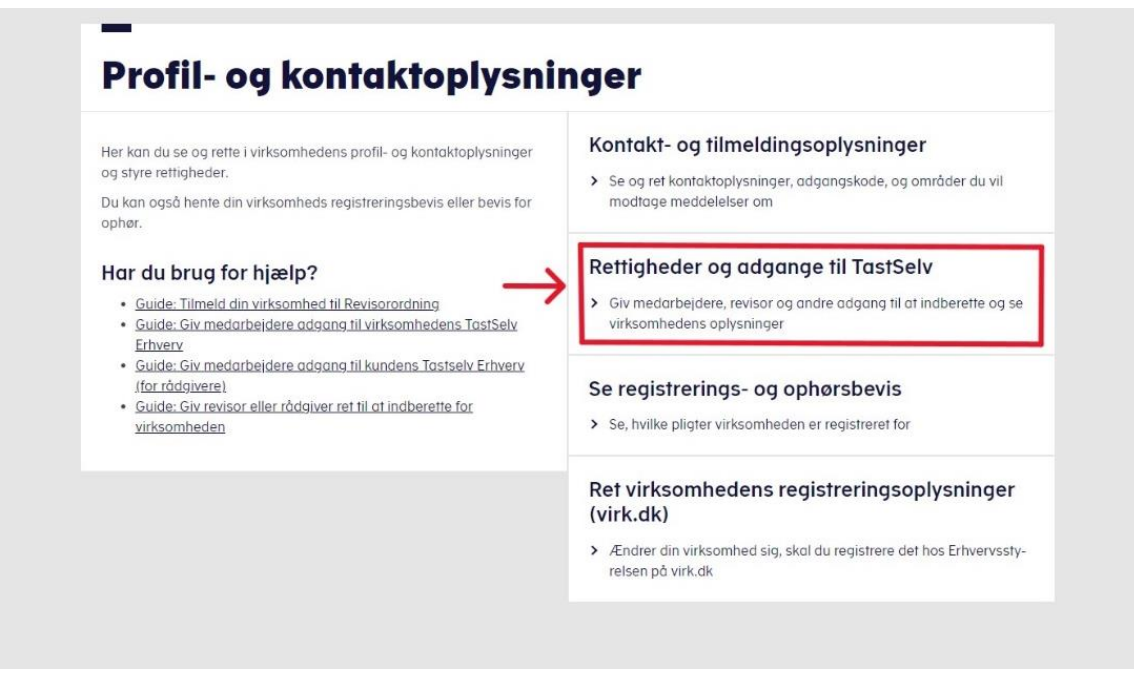

4. Vælg Autoriser revisor m.fl

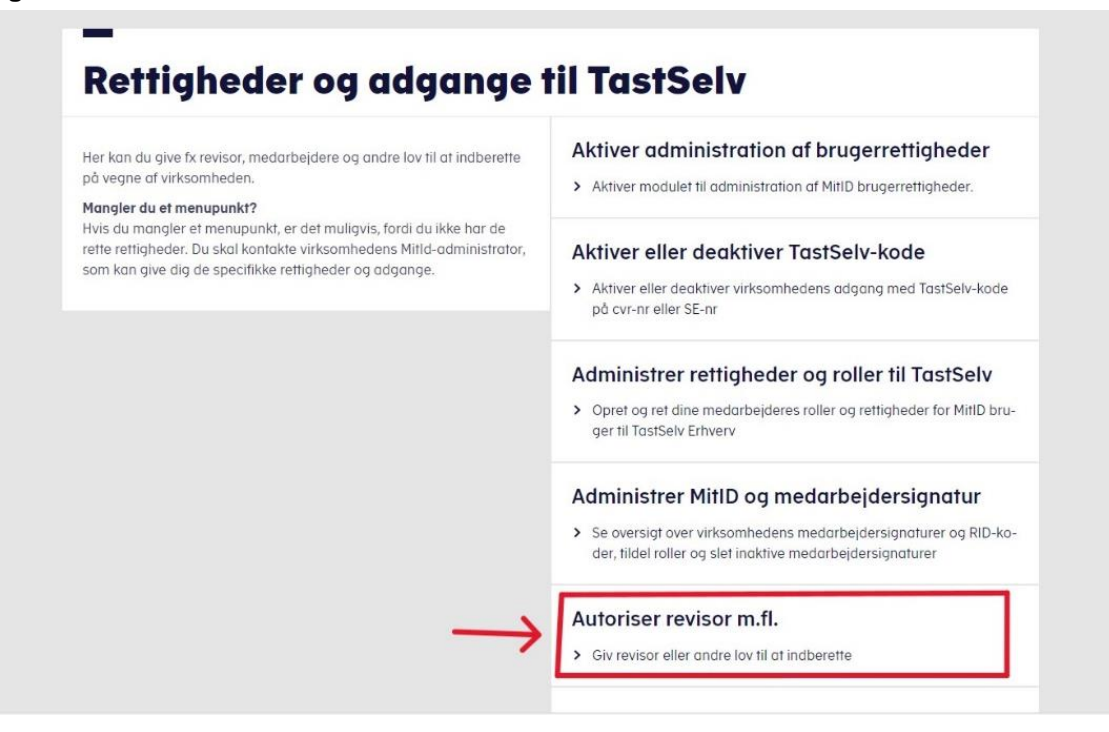

5. Denne sidde kommer nu op på jeres skærm, de rettigheder som i har stående skal forblive urørte, dem skal i ikke slette eller markere, på billedet i den røde kasse er blot et eksempel på hvilke rettigheder der kunne stå ved jeres virksomhed.

| u kan give andre ontaumheder lov 87 at Indhere                                                                                                    | ma på vegna af din virkasmhed i fastdelv          | Eduary.                                                                |                                                                     |
|----------------------------------------------------------------------------------------------------|---------------------------------------------------|------------------------------------------------------------------------|---------------------------------------------------------------------|
| er urksomhad, du prolar at autorisans, ekal fo                                                                                                    | inden have acceptent at insteratival o            | egna af klanter. Det gar de ved at klimelde sig Revisoronbringen i Teo | Salv Echvariv, under Profil. Kattigheder til TaetSalv. Revisorström |
| itorisation Rinetages pr. nettighed; fo Harnsi Lae                                                                                                    | a mare are. In al de artische 🔿 <u>ratischade</u> | c. Human addresses Ad-                                                 |                                                                     |
| lamaat indeholder virkoomiteidens opratteide av                                                                                                    | tersationer og muligheden for at slette ef        | ler sprette nye autorisationen                                         |                                                                     |
| arethede autorisationer kan ses nederst og du h                                                                                                    | out the out at                                    |                                                                        |                                                                     |
| The second second | CVM-/18-ser                                       | Firmances a                                                            | Builden                                                             |
| Diattelonta - kontasjer                                                                                                    |                                                   | Bendergrek Lendboferening                                              | 63-62-2534                                                          |
| D Hemereluser                                                                                                    |                                                   | Bandespek Landbillerenng                                               | 31-12-0099                                                          |
| Einalg ofen mens                                                                                                    |                                                   | Bandarjusk Landbofurering                                              | 31-12-0199                                                          |
|                                                                                                    |                                                   | Banderpark Landforforming                                              | 21-12-2099                                                          |
| Aspatierregibers                                                                                                    |                                                   | Banderpak Landbeforening                                               | 8+-02-2129                                                          |
| Regeneropters     Satesploringer                                                                                                    |                                                   | Benderpuls Landbeforering                                              | 91-12-2099                                                          |
| Reparterreptions     Statespiperrepr     Rema                                                                                                    |                                                   |                                                                        |                                                                     |
| Augusterrighten     Stattespipennger     Neme     te stattespipenne                                                                                                    |                                                   | Sandarjuak Landboferaning                                              | 00-02-2034                                                          |
| Agetworpbins     Suthepipenger     Nene     Se shatswines     elidiareet                                                                                                    |                                                   | Sandarjuk Landbafunung<br>Bandarjuk Landbafunung                       | 13-01-2134                                                          |
| Ageterreplane     Sutheplane     Sutheplane     Se statistions     sinderet                                                                                                    | _                                                 | Sandagush Landbalinanny<br>Sandagush Landbalinanny                     | 83-82-8214<br>13-81-8134<br>8                                       |

6. Gå ned i rubrikken hvor der står AEO: Ansøg om bevilling og rettelser og vælg i stedet Nemvirksomhed – adgang for regnskabssystemsudbyder

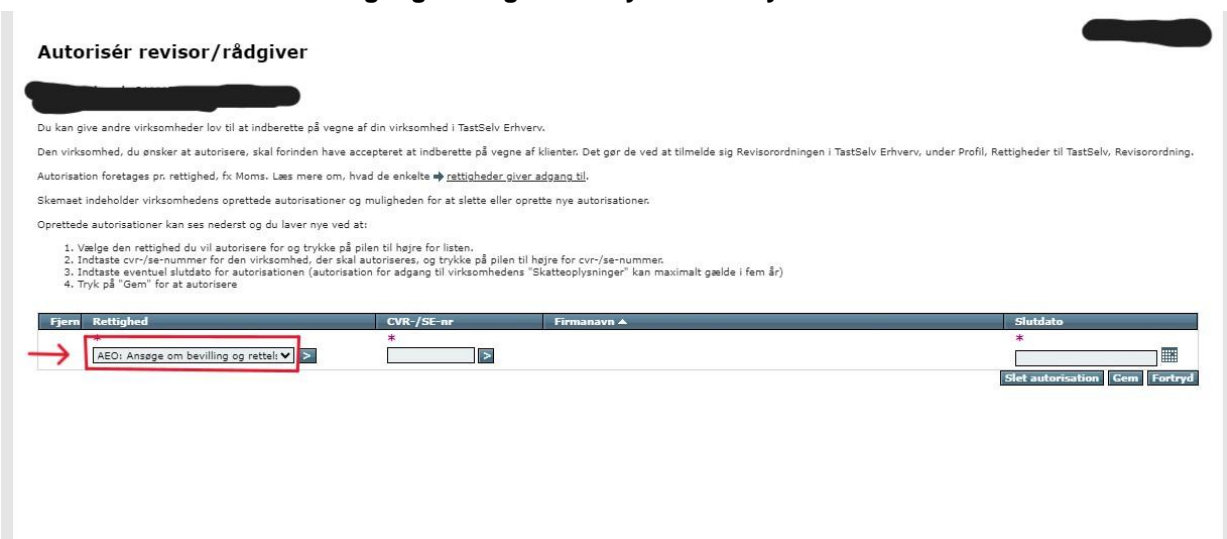

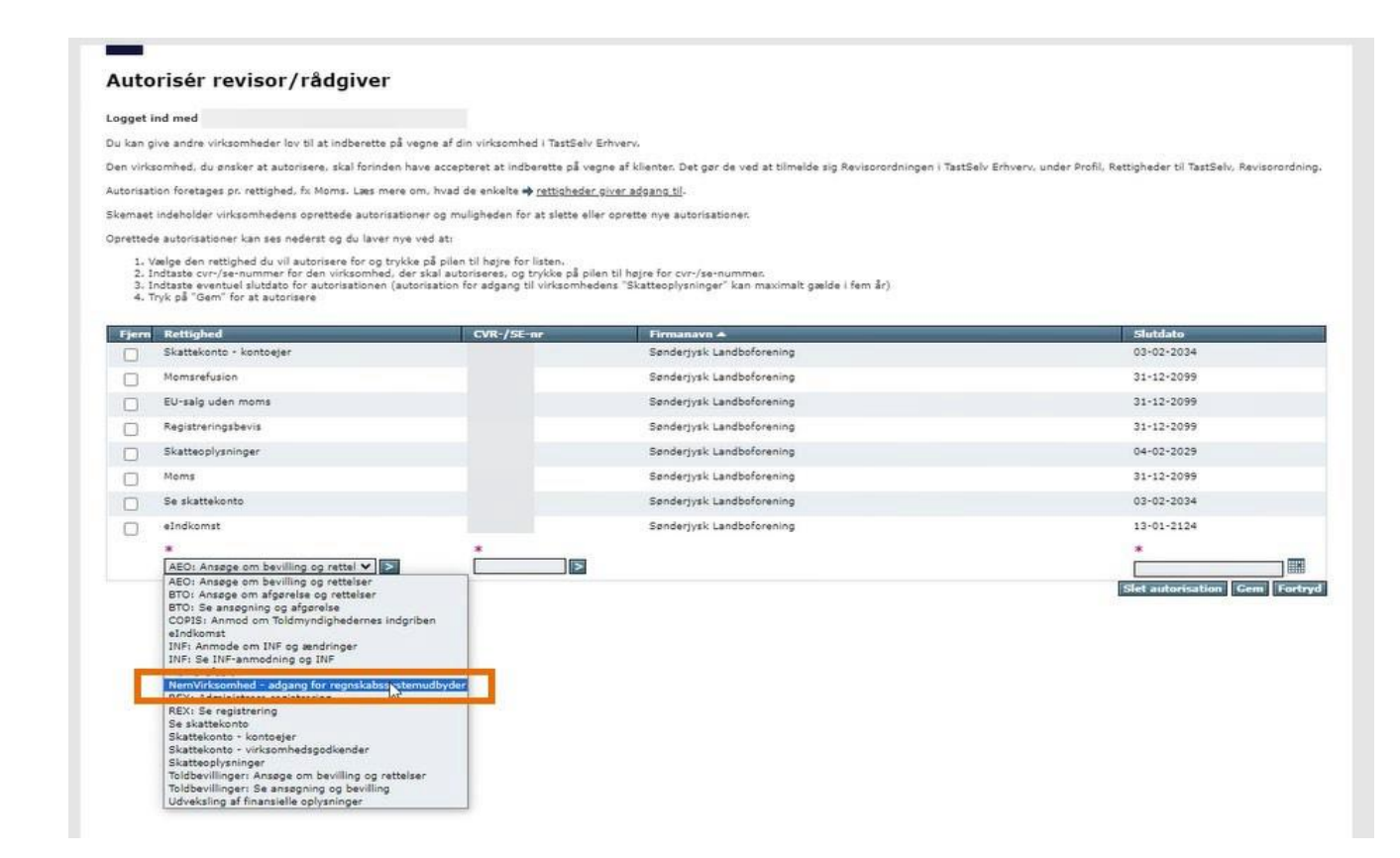

7. Når du har valgt Nemvirksomhed – adgang for regnskabssystemsudbyder, skal du huske at trukke på den lille blå pil

| i kan give andre virksomheder lav til at indber                                                                                                    | ette på vegne af din vilksomhed i Testbelv i                                                                                                    | Erivers,                                                                                                    |                                                                    |
|----------------------------------------------------------------------------------------------------|----------------------------------------------------------------------------------------------------|----------------------------------------------------------------------------------------------------|--------------------------------------------------------------------|
| en virkoomhed, du anolar at autorisere, skal fr                                                                                                    | rinden have accepteret at indberette på vep                                                                                                    | pre af klenter. Det gar de ved at tilmelde sig Revisorordningen i Tae                                                                                                    | Salv Erhvaru, under Profil, Kattighader til TastSelv, Aavisorordni |
| torsation foretages pr. rettighed, % Nome. La                                                                                                    | is mare on, head de ankalte 🔶 <u>rettichader</u>                                                                                                    | River addapts 30-                                                                                                    |                                                                    |
| amaat indeholder virksomheders oprettede av                                                                                                    | ronizationer og muligheden for at slette elle                                                                                                    | ir oprette nye autorizationen                                                                                                    |                                                                    |
| prettede autorisationer kan ses nederst og du l                                                                                                    | aver rue ved at:                                                                                                    |                                                                                                    |                                                                    |
| L. Veige den rettighed du vil autorisere for                                                                                                    | og trykke på plien til højre for listen.                                                                                                    | Carlos and an an an an an an an an an an an an an                                                                                                    |                                                                    |
| <ol> <li>Induste curvise nummer for det viriage<br/>3. Induste eventuel elutidato for autorisatio</li> </ol>                                                                                                    | med, der skal autoriseres, og trykke på ple<br>men (autorisation for addand til virksomhed                                                                                                    | en tu hagne for curi/beinummes.<br>Iens "Eksttecoluinincer" ken maximalt cielde i fem Br)                                                                                                    |                                                                    |
| 4. Tryl: på "Bem" for at autorisere                                                                                                    | and the second second | and the second second                                                                                                    |                                                                    |
|                                                                                                    |                                                                                                    |                                                                                                    |                                                                    |
| Fjern Ratlighed                                                                                                    | CVR /SE -                                                                                                    | Firmanara A                                                                                                    | Shetdata                                                           |
| Eksttekonta - kontoejer                                                                                                    |                                                                                                    | Benderjysk Landboforening                                                                                                    | 03-02-2034                                                         |
| D Memorafusion                                                                                                    |                                                                                                    | Sendertyck Landbofsnening                                                                                                    | 31-12-2099                                                         |
| BU-salg uden meme                                                                                                    |                                                                                                    | Sandarjyek Landbaferaning                                                                                                    | 31-12-2099                                                         |
| Repitrerrepiberte                                                                                                    |                                                                                                    | Banderyysk Landboforening                                                                                                    | 21-12-2099                                                         |
| The stimulation                                                                                                    |                                                                                                    | Bendertysk Landboferening                                                                                                    | 04-02-2029                                                         |
| C. second to the                                                                                                    |                                                                                                    | Bandartysk Landboforening                                                                                                    | 31-12-2099                                                         |
| 0 *****                                                                                                    |                                                                                                    | Senderysk Landboforening                                                                                                    | 83-02-2034                                                         |
| there     there     t |                                                                                                    | Bandamak Landhafaraning                                                                                                    | 13-01-2124                                                         |
| Marrie     Marrie     Se skattakarna     kindkarnat                                                                                                    |                                                                                                    | and the second second                                                                                                    |                                                                    |
| Internet     Internet     Internet     Internet     Adultationent                                                                                                    |                                                                                                    | Carried March 1997                                                                                                    |                                                                    |
| transporter     transporter     transport |                                                                                                    | and a second second sec | ]=                                                                 |

Som du nu kan se er tekstet i feltet blevet lyst.

8. I feltet ved siden af skal du nu indtaste CVR nummer på Grøn Marketing ApS: 15477083 og trykke på den blå pil.

Det er Grøn Marketing som Ø90 og InterCount anvender til at håndtere sikkerhedscertifikater i forbindelse med kommunikation til SKAT.

|                                                                |                                                                                                    | cool date washing to                                                                                                    |                                                                                                    |
|----------------------------------------------------------------|----------------------------------------------------------------------------------------------------|----------------------------------------------------------------------------------------------------|----------------------------------------------------------------------------------------------------|
| lertie                                                         | t indefolder unfoornitedens sprettede autorisationer og multyheden for at sleft                                                                                                    | e effer aprette nye autorisationer.                                                                                                    |                                                                                                    |
| postla                                                         | de autorisationer kan ses nederst og du laver nye ved at:                                                                                                    |                                                                                                    |                                                                                                    |
| 1,2,3,4                                                        | Weige fein retrighed for vir autorisens for og trykke på pien til hope for lenne.<br>Dichtelse over verse eneremen for og den verkeenheld, der skal autoriserens, og trykke p<br>Indtaste eventsel skutstate for autorisetenen (autorisation for adgoing til verkee<br>Ryk på "Gen" for at autorisere                                                                                                    | å plant til høge før (vir /vir-nammat,<br>nhedens "Skatteoplysninger" kan manmalt gastør i fem år)                                                                                                    |                                                                                                    |
| time                                                           | Relighed CVE/1E or                                                                                                    | Tirmanava a                                                                                                    | Watship                                                                                                    |
| 0                                                              | Skattekores - kontoejer                                                                                                    | Sanderyek Landhofereneg                                                                                                    | 63-63-3034                                                                                                    |
| 0                                                              | Remansfusion                                                                                                    | Sandorjvsk Landbofuroning                                                                                                    | 31-12-2099                                                                                                    |
| 0                                                              | CU-stig uten mans                                                                                                    | Sandoryysk Landbofferening                                                                                                    | 31-12-2099                                                                                                    |
|                                                                | Repairwingsbern                                                                                                    | Sandarjyek Landboferening                                                                                                    | 31-12-2099                                                                                                    |
| 0                                                              | Skatterplysrenger                                                                                                    | Sandarjyek Landboferaning                                                                                                    | 64-62-2629                                                                                                    |
|                                                                | Norre                                                                                                    | Sanderysk Landboforening                                                                                                    | 31-12-2089                                                                                                    |
| 0                                                              | Se ekatokonto                                                                                                    | Senderjusk Landboltzening                                                                                                    | 05-02-2054                                                                                                    |
|                                                                | elndkemst.                                                                                                    | Sandorjysk Landboforening                                                                                                    | 13-01-2124                                                                                                    |
|                                                                |                                                                                                    |                                                                                                    |                                                                                                    |
|                                                                | Demotivational adjoint to reprice a                                                                                                    | a,                                                                                                    | 28.62.3627                                                                                                    |
| e visit                                                        | somhaf, du ansiar at autoriara, skal firinden have acceptent at indharate p                                                                                                    | l vegne af klantar. Det ger de ved at filmalde og Røvarrendningen i Tad                                                                                                    | clein Erbvers, under Frold, Bettigheder til TeatSeth, Revourschery                                                                                                    |
| en viel<br>Aurise                                              | szenhad, du ansiar at autorisara, skal fininten hava accuptent at indhenste p<br>don foretsgra pic rettighed, fic Mona. Less more un, hvad de eikeke <b>e</b> <u>ratio</u> t<br>t indefudier infosoribedera aprettele autorisationer og multjeleten for at siet                                                                                                    | å vegne af klæmar. Det ger de vad at tilmalde og Ronaerendhingen i Taa<br>det diver adgeng 13-<br>efter sprette nyr autorisationer,                                                                                                    | tfele Erbvers, under Prohi, Bettigheder til Tastfich, Revisenschurg                                                                                                    |
| en viek<br>Aurise<br>lemae                                     | caonhad, du anaiser at autorisere, skal forinden have accuptent at ordianstra p<br>don Norezges pic vettighed, fic Monie. Less more uni, hvad de exkehe 🔶 (2550)<br>t indefudér unisarréadiers aprettide autorisationer og multipleden for at slete<br>de autorisationer kan ses nederat og du lærer nye ved at:                                                                                                    | l vegne af kkentar. Det ger de ved at têmelde og Rovaerenthingen - Taa<br>det sleet adgens SJ-<br>after sprette rys autorisationer.                                                                                                    | steamer                                                                                                    |
| ni virk<br>ni rist<br>arman<br>ristlar<br>1.<br>2.<br>3.<br>4. | szenihad, du analar at autoriaera, skal fininden hava azsuptent at indianste p<br>con foretoges pr. rettighed, fix Monia. Less mere um, hvad de erlichte 🔶 <u>sztögb</u><br>t sudetablet unissenihadiene sprettelle autorisationer og muligheden for at slett<br>de extensioner kan ses redersk og du liver nye ved at:<br>Weige finn rettighed du uf autorisans for og tyske på pien til hejse for fismer.<br>Jedtable zvirksen entrighed du uf autorisationer for dyske på pien til hejse for sinter.<br>Jedtable zvirksen skatter for den verkannhet, der skal autorisation for adgeng til virkser<br>Tryk gå "Gem" for et autorisere                                                                                                    | A vegne af klemmar. Det ger de ved at tilmelde og Borsanenstmegen i Tad<br><u>oks diert adgeng 20</u><br>e eller ogrette nyk autometisner;<br>å plen til høys for ovr /va-nemmar.<br>eledens "Batteplysninger" kan manmalt gabte i fem år)                                                                                                    | oppensie<br>Elefe Erhvers, unlier Profil, Rettigheder ist TeatSehr, Revourschorg                                                                                                    |
| ni vist<br>ni riss<br>ni tiss<br>1.<br>2.<br>4.<br>4.          | scenhad, du analar at autoriaria, skal fininden hava accuptient at indianste p<br>con foretages pr. vettighed, fix Monia. Less mere um, hvad de erleite è <u>actigit</u><br>t indefaitier uniscenhadiere spettiele autoritativationer og multipheten for at slett<br>de extensioner kan ses redended og du liver nye veti at:<br>Weige finn nettighed du uf autorisere for og tyske på pien til helje for ismen.<br>Indiate con sve-menten for den vetaerhelt, der skal autoriserse, og tyske p<br>Entitigte en entitighed skundt og submersten (paralata autoriserse), og tyske p<br>Entitigte den statisten skale skundt og submersten (paralata autoriserse), og tyske p<br>Entitigte entitier at suborisere                                                                                                    | Longre af klemar. Det per de ved at tilmelde og Banarendhingen i Tad<br>obri gjert adgang 20.<br>e eller sprette nyr autorisationer,<br>byden til bage for opri van næmmar,<br>hedens "Skattesplysninger" kan mæmut gælde i fem &)<br>Elemenerer #                                                                                                    | Clefe Erhvers, under Profil, Rettigheder ist TaatSels, Revisientrahvog                                                                                                    |
| en volt<br>Aturios<br>L<br>2.3<br>4.<br>U                      | comhad, du ansiser at autorisers, skal forinden hava acceptent at indivinste p<br>con foretzyrs pr. rettighed, fi Mone, Les more um, hvad de erikelte e (2008)<br>t indefailder infoamhediers sprettels autorisationer og muligheden for at slott<br>de dotorsationer kan ses rederad og de liver nye ved at:<br>Weige før rettighed du of autorisers for og tydka på pisch for jone for jone<br>foldsate or dye anommel for an viskeninget, ge skal autoriserier, og tydke p<br>Dottagt e erefuel skalatio for autoriserier (ar sig tydka p<br>Dottagt e erefuel skalatio for autoriserier) (autorisetier for adgeing til viske<br>politiket en dye anommel for autoriserier) (autorisetier for adgeing til viske<br>Park of "Cent for at succession")                                                                                                    | Evegne af Kleantan. Det ger de veil at tillmatike og Bastaanendinsegen i Taa<br>oder gjeer adgeng 13.<br>e eller sprette nye autorteationen;<br>E plant til høyet for over (val-mannen);<br>hedden "Stantisephysionger" kan mannatt gjetter i fore for<br>Enederpest Landforførening                                                                                                    | Eletr Erhners, under Profit, Bettigheder til TeatSelt, Revoursellvog<br>Bootstann<br>03-03-2534                                                                                                    |
|                                                                | comhad, du ansiser at autorisers, skal forinten hava acceptent at indianette p<br>con foretzers pr. rettighed, fir Norie. Les more un, hvad de enkelte e (2508)<br>t indetuider infosoriederen aprettede autorisetterer og muligheden for at slett<br>de autorisetterer kan ses redersk og du livetr nye ved at:<br>Weige iner rettighed du uf autorisere for og trykke på pieter til helje for ineren.<br>Indiante ovriver enormen for du verkammed. For skal autoriserers, og trykke på<br>Distate ovriver enormen for du verkammed. For skal autoriserers, og trykke på<br>Distate overkammed skal og autoriseterer (ar slater staterers), og trykke på<br>Distate overkammed skal for autoriseterer (ar slaterers) en staterers (ar slaterer<br>Distate overkammed skal for autoriseterer (ar slaterers), og trykke på<br>Distaterer (ar slaterers)<br>Distaterer (ar slaterers)<br>Distaterer (ar slaterers)<br>Distaterer (ar slaterers)<br>Distaterer (ar slaterers)<br>Distaterer (ar slaterers)<br>Distaterers)                                                                                                    | Evegne af Kommun Dett ger de ved at tillmatike og Bassasrendhingen i Taa<br>odet gleet adgeng 33-<br>e eller sprette nys autorisationen;<br>I plent til høys for (se /så-manmat;<br>nindens "Skuttagleproget" kan manmat gatte i fen &/<br>Evederpret Landbohrening<br>Sanderjest Landbohrening<br>Sanderjest Landbohrening                                                                                                    | Elefe Enhours, under Profit, Bettigheder ist TeatSele, Revoersnitwog<br>Biotechen<br>03-02-2034<br>31-12-2099                                                                                                    |
|                                                                | comhad, du aniker at autorisere, skal fininden hava acceptent at ordienste p<br>con fonetopre pic retrighed, fir filone. Les more un, hvid de erikebe e ustage<br>t indefuider unisonréadere aprettede autoriseitorer up multipleden for at alet<br>de dutoriseteme kan ses redenit og du lever nyr ved at:<br>Weige fair retrighed du uf autorisere for up tyske på piser of hope for isrem.<br>Inditate civ-to-anomer for du niversere for up tyske på piser of hope for isrem.<br>Inditate civ-to-anomer for du niversere (pri skal autoriset, up tyske)<br>Unditate civ-to-anomer for du niversere (pistal autoriset, up tyske)<br>Unditate civ-to-anomer for du niversere (pistal autoriset, up tyske)<br>Unditate civ-to-anomer for du niversere<br>(pistalet civ-to-anomer for du niversere)<br>Retrighted<br>Skattekonte - kontenger<br>Persente                                                                                                    | Evegne af Kommun Det ger de ved at tilhnelde og Bezeenendteningen i Tea<br>det Øver, adgens, SJ.<br>e eller sprette nys autorisationen.<br>I plen til foges for over /varinemmen,<br>ihedens "Bantespissionger" kan insammet gatter i fem &/)<br>Formenene e<br>Sanderyek Landbohrening<br>Sanderyek Landbohrening                                                                                                    | Elefe Enhvers, under Frofit, Bettigheiter til TeatSeite, Revoermehverg<br>03-02-3534<br>31-12-2099<br>31-12-2099                                                                                                    |
|                                                                | aannhad, du ansier at automere, skal fininden have accuptent at ordinente p<br>don foretopris pri vettighed, fri Nore, Leis mere an, hvad de erikebe e ustage<br>t indefutifier unkannhedens aprettele automativer og multipheten for at slett<br>de eutomationer kan ses redent og du lever nyr vet at:<br>Weige ken remphet for vil automativer for og tykke på pier of højes for isman.<br>Inditate ov nyr eventmer for du in vetkannhed, på skal automativer, og tykke på<br>Distage eventud skinblat for automativer (automativer) (automativer, og tykke på<br>Distage eventud skinblat for automativer (automativer) (automativer) (automativer)<br>Nick di Gener for et automativer<br>Bathakensen i kontensjer<br>Mennenfusion<br>Gorieste unentenjer                                                                                                    | B vegne af kkemar. Det per de ved at tilmulde og Bassarendhingen i Ted<br>det glert adstess.bl.<br>e efter sprette nye autorisationer.<br>I plen til høys for om /vo-memmer.<br>Indetes "Basttespissionger" kan manmalt gabbe i fon år)<br>Endetryek Lendfolkrøning<br>Banderyek Landfolkrøning<br>Sanderyek Landfolkrøning<br>Sanderyek Landfolkrøning                                                                                                    | Clefe Erbvers, under Frofil, Bettigheder ist TeatSelo, Revoersnitverg<br>03-02-3034<br>31-12-2099<br>31-12-2099<br>31-12-2099                                                                                                    |
|                                                                | comhad, du anilar at adamara, skal fininden hava accuptent at ordininste p<br>con foretogra pic rettighed, fic More, Les more an, hvad de exicite de accup-<br>te indefadée infosormediaes aprettede autorisationer og multiphelen for at sites<br>de adomationer kan ses nederat og du larer nye ved at:<br>Weige ken rettighed du vi materisere for og tykke på pien til hejse for laren.<br>Inditate on versiched skubste for autorisationer (ar skal adomatisers, og tykke på<br>Distate og en de skubste for autorisationer (autorisation for adgeng til virkue<br>Tykke di "Gen" tet autorisere<br>Ramania en entreger<br>Ramania entreger<br>Ramania entreger<br>Ramania entreger<br>Bastiskoste i kentenger<br>Ramania og og entreger<br>Satategerenger                                                                                                    | A vegne af kkeman. Det per de ved at têmste sej Bassarendtingen i Tea<br>det, diret, adgess JJ.<br>e effer spectre nye autorisatione;<br>A plen til foget for con /vo-mensue;<br>ehoders "Bastissplysvinger" kan manmat gabte i fen dr)                                                                                                    | Clefe Erbvers, under Profil, Bettigheder it TeatSels, Revoernetberg<br>03-02-3034<br>31-12-2099<br>31-12-2099<br>04-02-3029                                                                                                    |
|                                                                | coonhad, du ansiar al automare, skal fininten hava accuptent al ordenette p<br>con foretogra più vettighed, fi Mono. Les mere un, hvad de enkelse de accup-<br>tiobhubbe unissembeliere aprettele automationer og multiphellen for at allette<br>de automationer kan sea nederat og du laver nye veti all.<br>Vedga der remphel du ci automationer og trykke på pien til hejse for laver.<br>Distate or vetsommel for alle vetsometer (or skal automationers, og tykke på<br>Distate or entiphel du vi automationer (actualization for adgang til virkee<br>Tryke gå "Gen" for et automationer<br>Pirke gå "Gen" for et automationer<br>Normanie.<br>Bastrakones - krestenger<br>Norma                                                                                                    | A vegne af kkemar. Det per de ved at têmalde og Banasrendhingen i Tad<br>det Uler addams JJ.<br>e efter sprette nye autorisationer.<br>A plen til forge, for ov - var-normer.<br>Inteless "Budtsplysonger" kan manmat gabte i før år)<br>i kontenses A.<br>Banderyck Landbohrening<br>Banderyck Landbohrening<br>Banderyck Landbohrening<br>Banderyck Landbohrening<br>Banderyck Landbohrening<br>Banderyck Landbohrening                                                                                                    | Elefe Erbeers, under Profil, Bettigheder 18 TeatSeis, Revoernetberg<br>05-02-2054<br>33-12-2099<br>31-12-2099<br>06-02-2029<br>06-02-2029<br>31-12-2098                                                                                                    |
|                                                                | comhad, du ansiar al autorisere, skal finitiden hava accuptent al indianette p<br>con foretoges pic vettighed, fic Mone. Les mere un, hvad de enkelse de gatigh<br>ti indefuider uniscombediere apertinée autorisationer og multipleden for at stelet<br>de autorisationer kan ses nedersk og du laver nye ved al:<br>Undesse omstelet og ensemmer fie du vetsomhet, de skal autorisation<br>forstaat om vetsomhet vetsomhet, die skal autorisation for adgeng til virkur<br>Distaate on vetsomhet av die autorisationer (autorisation for adgeng til virkur<br>Distaate on vetsomhet av autorisationer (autorisation for adgeng til virkur<br>Distaate on vetsomhet av autorisationer (autorisation for adgeng til virkur<br>Distaate on vetsomhet skal autorisationer<br>Skal faktioners - stentinger<br>Neme<br>Se stattesteren<br>Skaltangigeringer                                                                                                    | A vegne ef kleman. Det per de ved at témulde og Bonaerendhingen - Tad<br>det Ulert. Adgess 35.<br>e efter sprette ryre automationer.<br>I plen til foges for over /var-nømmer.<br>I hadses "Badtespisjoneger" kan mærmat gatter i for de')<br>Etembergek Landbohrening<br>Bardergek Landbohrening<br>Bardergek Landbohrening<br>Bardergek Landbohrening<br>Bardergek Landbohrening<br>Bardergek Landbohrening<br>Bardergek Landbohrening<br>Bardergek Landbohrening<br>Bardergek Landbohrening                                                                                                    | Clefe Erbvers, under Profil, Bettigheder 18 TeatSeis, Revoernebreg<br>05-89-3054<br>33-12-2099<br>31-12-2099<br>31-12-2099<br>31-12-2099<br>31-12-2098<br>05-83-3054                                                                                                    |
|                                                                | spenfhad, du ansiker at autorisere, skal finitiden hans assuptent at individual p<br>Gon Ronzzyss pr. rettighed, fi Monie. Les more un, hvad de orieche i (2558)<br>t indefielder sinksemhedies spenthelik autorisetioner og multiphelen for et slett<br>de aktorisetioner kan ses tedforst og du linet nye vel akt<br>Weige den rentgiele du of autorisere for og trykke på grins til hope for linen.<br>Indiate ov rentem for de normann for den velkeninger<br>Ronziker en settengen de normann for den ensemen (skala den server, og trykke<br>Stattskonten - kontinger<br>Normagisagne<br>Ronzigsleren<br>Sattskonten - kontinger<br>Normagisagne<br>Roms<br>Sattskonten - kontinger<br>Norma<br>Sattskonten - kontinger<br>Norma<br>Sattskonten - kontinger<br>Norma<br>Sattskonten - kontinger<br>Norma<br>Sattskonten - kontinger<br>Norma<br>Sattskonten - kontinger<br>Norma<br>Sattskonten - kontinger<br>Norma<br>Sattskonten - kontinger<br>Norma                                                                                                    | A vegne af klemar. Det per de ved at tilmelde isg Barnarendhingen i Tae<br>tider gjent adgang til.<br>e eller gjente nye autoneatienen;<br>å piket til hopps for con /vio-nemma:<br>shedens "Skattenplisoneger" kan maximut gjette i forn fo')<br><b>Edniterisek (undfohrennig</b><br>fanderyek (undfohrennig<br>fanderyek (undfohrennig | Elefs Erbours, under Profit, Rettigheder 18 Taatliete, Revouerentiever<br>05-82-3054<br>05-82-3054<br>03-12-2009<br>01-12-2009<br>01-12-2009<br>01-12-2009<br>01-12-2009<br>01-12-2009<br>03-82-3054<br>03-82-3054<br>03-82-3054<br>13-91-2124                                                                                                    |
|                                                                | openhad, du ansiser at autorisere, skal forinten hava accuptent at individual point integras point integras point integras point integras point integras point integras point integras point integras and the statement of the statement integras point integras poi | A vegne af klemar. Det per de ved at klevalde og Banarendinegen i had<br>såre gjent afgeg 13.<br>• eller sprette nys autorisationer.<br>• plan til høys for oce (varensmer:<br>hedelse "Bankerpek Lendbohrening<br>Bankerpek Landbohrening<br>Bankerpek Landbohrening<br>Bankerpek Landbohrening<br>Bankerpek Landbohrening<br>Bankerpek Landbohrening<br>Bankerpek Landbohrening<br>Bankerpek Landbohrening<br>Bankerpek Landbohrening<br>Bankerpek Landbohrening<br>Bankerpek Landbohrening                                                                                                    | Elefs Erbours, under Profit, Bettigheiter ist TracElefs, Revouerentlever<br>03-02-2034<br>33-12-2009<br>31-12-2009<br>31-200<br>31-200<br>31-20 |

## Nu skulle der gerne stå Grøn Marketing ApS ved siden af den blå pil.

Du kan vælge hvor lang tid adgangen skal være gældende. Standarden er sat til 3 år, som også er den maksimale standard for adgangen.

Dette gøres ved at skrive i feltet markeret herunder.

| Dam virk  | somhed, du analise at autorisers, skal forinden have                                                                                                    | acceptent at ordbaratte på vep                                                                       | ne af klemar. Det ger de ved at filmelde ag Reværerdningen i Te                    | eliels Erhvers, under Profil, Rettigheder til TextSelv, Revisionshorg. |
|-----------|----------------------------------------------------------------------------------------------------|----------------------------------------------------------------------------------------------------|------------------------------------------------------------------------------------|------------------------------------------------------------------------|
| Autorisa  | tion foretages pr. rettighed, fx Morrie. Lies mere am,                                                                                                    | hvad de enkelte 🔶 (attigheder)                                                                       | piver.adgarg.zil                                                                   |                                                                        |
| Skense    | Indefailder unksomhedens oprettede autorisationer                                                                                                    | og muligheden for at slette elle                                                                     | r oprathe nya autorisationan                                                       |                                                                        |
| Openettas | te øutorisationer kan ses nederat og du laver nye ved                                                                                                    | w.:                                                                                                  |                                                                                    |                                                                        |
| 1.2.3.4   | weige dien vertigheid du vil autorieere für og trykke pl<br>indtaatie ovri/se-menner far den virkaentheit, der ak<br>indtaatie eventuel skutdate for autorieatieren (autorie<br>Tryk på "Gem" for et autorieere | I pilen til hejse for lienen.<br>al autorneres, og trykke på pile<br>atien for adgang til virkeomhed | n til høye for ovrijse-nomme:<br>na "Skattaspissinger" kan manmalt galde i for år) |                                                                        |
| Time      | Rettighed                                                                                                    | CVE-/16 or                                                                                           | Timmenon e                                                                         | Wandata                                                                |
| 0         | Skattekores - kontoejer                                                                                                    |                                                                                                    | Sanderyek Landholmening                                                            | 03-03-3034                                                             |
| 0         | Remarglusion.                                                                                                    |                                                                                                    | Sandorjysk Landbohinsving                                                          | 31-12-2099                                                             |
| 0         | Cliratig uden manta                                                                                                    |                                                                                                    | Sanderjysk Landbofilrening                                                         | 31-12-2099                                                             |
|           | Repaireringsberre                                                                                                    |                                                                                                    | Sanduryek Landbulyraning                                                           | 21-12-2099                                                             |
| 0         | Skattasplysringer                                                                                                    |                                                                                                    | Sandarjyek Landbohrening                                                           | 64-83-3029                                                             |
|           | Home                                                                                                    |                                                                                                    | Sanderjysk Landbofurering                                                          | 31-12-2089                                                             |
| 0         | Se ekstekonto                                                                                                    |                                                                                                    | Sanderjysk Landboltzening                                                          | 03-83-2034                                                             |
|           | slivikovst.                                                                                                    |                                                                                                    | Sandojysk Landbofyrening                                                           | 13-01-2124                                                             |
|           | •<br>Neurophanolited - solving for engry (*)                                                                                                    | 1347200 B                                                                                            |                                                                                    | Contraction Sector                                                     |

#### 9. Nu gemmer du rettigheden, ved at trykke "Gem"

|         |                                                                                                    |                                                                                              | and the party of the second second second second second second second second second second second second second |            |
|---------|----------------------------------------------------------------------------------------------------|----------------------------------------------------------------------------------------------|----------------------------------------------------------------------------------------------------|------------|
| enset   | indefulder inkommedere ignettede autometionen                                                                                                    | og multiplenden for at slette elle                                                           | r oprette nye autorisationar;                                                                                   |            |
| postlad | te autorsationer kan ses nederat og du laver nye vad                                                                                                    | 40                                                                                           |                                                                                                    |            |
| 1234    | Weige fein reitrigheit dir sil autoriseen für og trykke på<br>ridtaate ovrige-nammer for den vinkamheit, der sko<br>ridtaste eventsvel skultate for autoriseiteten (autoria<br>tyk på "Gent" for at autoriseite | pien til hepe for lenen.<br>I autorseres, og trykke på pie<br>toer for adgang til velesmihed | n til høps for om var mennen.<br>ens "Skattsplysninger" kan masimalt galde i føre år)                           |            |
| Planet. | Erttighed                                                                                                    | CVE/11 er                                                                                    | Firmanova A                                                                                                    | Sheritato  |
| 0       | restingen - studiele.                                                                                                    |                                                                                              | secondare recommendation                                                                                        | 0.000      |
| 0       | Romangfusion.                                                                                                    |                                                                                              | Sandorjysk Landbohanoning                                                                                       | 31-12-2099 |
| 0       | DU-stig-uden monta                                                                                                    |                                                                                              | Bandorjysk Landbofurening                                                                                       | 31-12-2099 |
|         | Repairwingsbern                                                                                                    |                                                                                              | Sandariyek Landbahrening                                                                                        | 31-12-2099 |
| 0       | Skattangilyarengar                                                                                                    |                                                                                              | Sandarjyek Landbohraning                                                                                        | 64-62-3029 |
| 0       | Rome                                                                                                    |                                                                                              | Sanderjysk Landböfurening                                                                                       | 31-12-2099 |
| 0       | Se olamakorna                                                                                                    |                                                                                              | Sanderjysk Landbolsnening                                                                                       | 03-02-2034 |
| 0       | elvdkovst.                                                                                                    |                                                                                              | Sandorjysk Landboferening                                                                                       | 13-01-2124 |
|         | (hereit kannter) angerg he rege wi                                                                                                    | (33472083 ER                                                                                 |                                                                                                    | 28.62.3637 |

# Når du har gjort dette, vil vinduet se således ud, og du kan nu logge af og lukke computeren.

| maet                     | t indeholder virksomhedens oprettede autorisationer og mu                                                                                                    | dipheden for at slette eller                                                        | oprette nye autorisationer.                                                                |            |
|--------------------------|----------------------------------------------------------------------------------------------------|-------------------------------------------------------------------------------------|--------------------------------------------------------------------------------------------|------------|
| etted                    | le autorisationer kan ses nederst og du laver nye ved at                                                                                                    |                                                                                     |                                                                                            |            |
| 1.)<br>2.1<br>3.1<br>4.1 | vælge den rettighed du vil autorisere for og trykke på pilen<br>indtatte cvr./xe-nummer for den virksomhed, der skal aut<br>instaste eventuel slutdato for autorisationen (autorisation i<br>tryk på "Gem" for at autorisere | til højre for listen,<br>triseret, og trykke på pilen<br>for adgang til virksomhede | til bøjre for cvr-(te-nummer, na "fikatterplyuninger" kan maximalt gælde i fem $J_{\ell})$ |            |
| (in the                  | Rettighed                                                                                                    | CVR-/SE-mr                                                                          | firmanam +                                                                                 | Shutdate   |
| Ö.                       | nemvirksomheid - adgang for regnskabssystemudbyder                                                                                                    | 15477083                                                                            | GRON MARKETING Aps                                                                         | 28-02-2027 |
| 0                        | Skattekonto - kontoejer                                                                                                    |                                                                                     | Sonderjysk Landboforening                                                                  | 03-02-2034 |
| 0                        | Homanafusion                                                                                                    |                                                                                     | Senderjysk Landboforening                                                                  | 31-12-2999 |
| 0                        | EU-salg uden mome                                                                                                    |                                                                                     | Sonderjysk Landboforening                                                                  | 31-12-2099 |
| 0                        | Registreringsbevis                                                                                                    |                                                                                     | Sonderjysk Landboforening                                                                  | 31-12-2099 |
| 0                        | Skatteoplysninger                                                                                                    |                                                                                     | Sonderjysk Landboforening                                                                  | 04-02-2029 |
|                          | Homa                                                                                                    |                                                                                     | Sanderjysk Landboforening                                                                  | 31-12-3099 |
| a                        | Se skattekonto                                                                                                    |                                                                                     | Sondertysk Landboforening                                                                  | 03-02-2034 |
| 0                        | abskomat                                                                                                    |                                                                                     | Sonderjysk Landboforening                                                                  | 13-01-7124 |
|                          | ·                                                                                                    |                                                                                     |                                                                                            | ·          |

Nu har du givet udbyderen af dit regnskabssystem Grøn Marketing tilladelse til at logge på TastSelv Erhverv på dine vegne for den periode, du har valgt.

Du kan til enhver tid slette tilladelsen igen ved at markere rettigheden og trykke Slet autorisation.

Du kan også se guiden på siden her: https://skat.dk/erhverv/moms/moms-saadan-goer-du/saadan-indberetter-du-moms